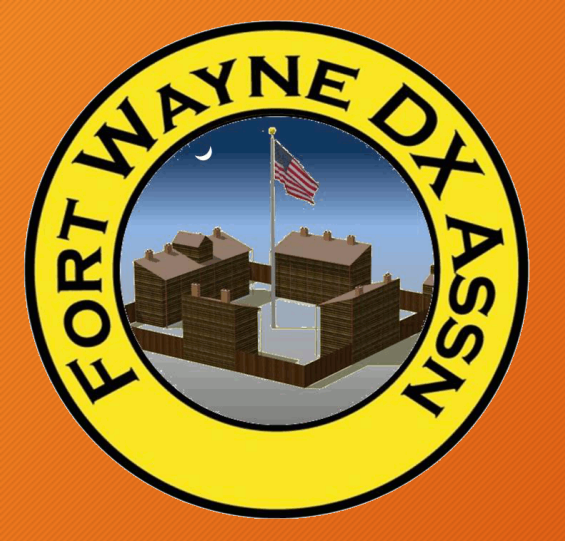

## An Overview of the High Frequency Terrain Assessment program HFTA

## HFTA and your station

The HFTA program comes on the disk included with the ARRL Antenna Handbook

- Use HFTA to get a better understanding of how the surrounding terrain impacts your station.
- Use HFTA when determining your tower location and antenna heights.

KR9U - May 2016

HFTA takes ground elevation data, frequency and height of your antenna to calculate the take off angle.

HFTA is a ray-tracing program

HFTA calculates only horizontally polarized signals.

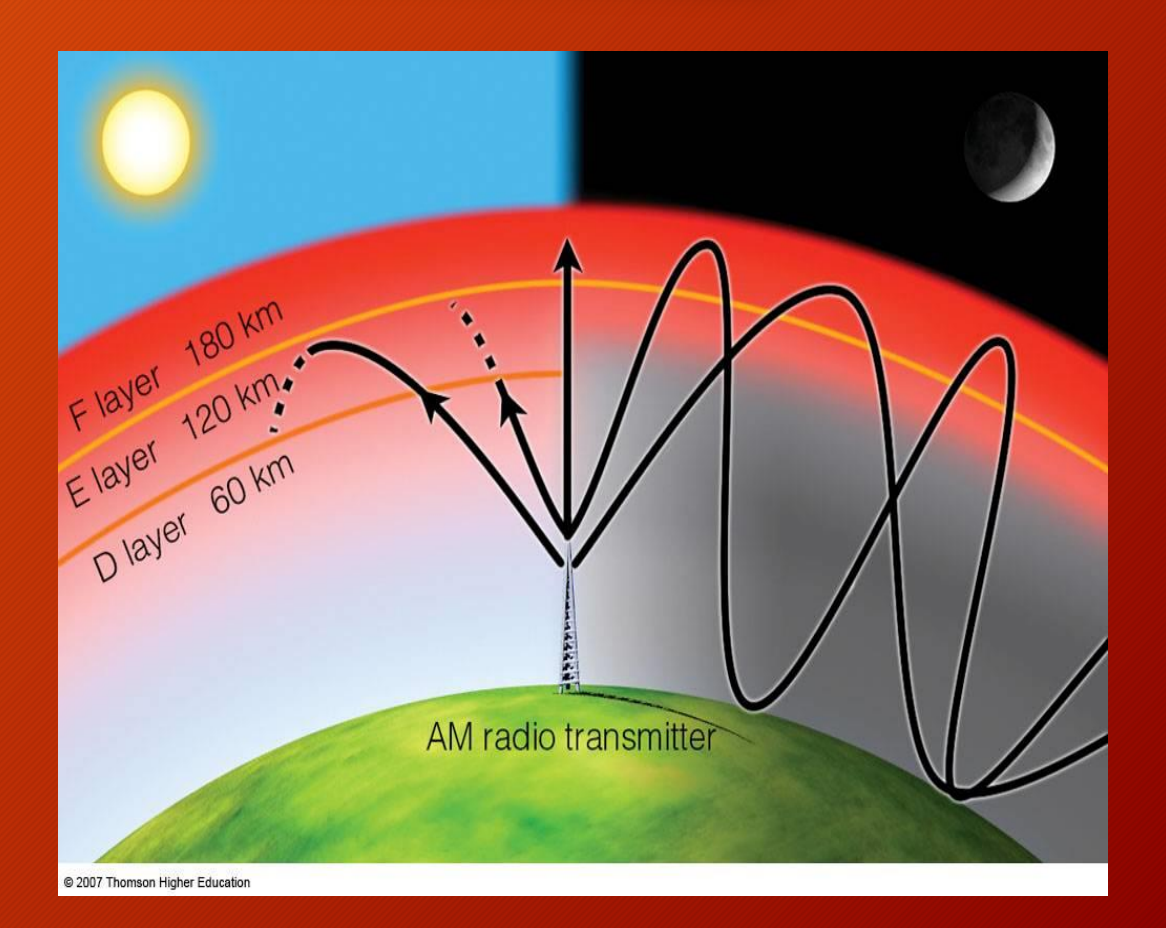

### HFTA takes reflection and refraction properties into account

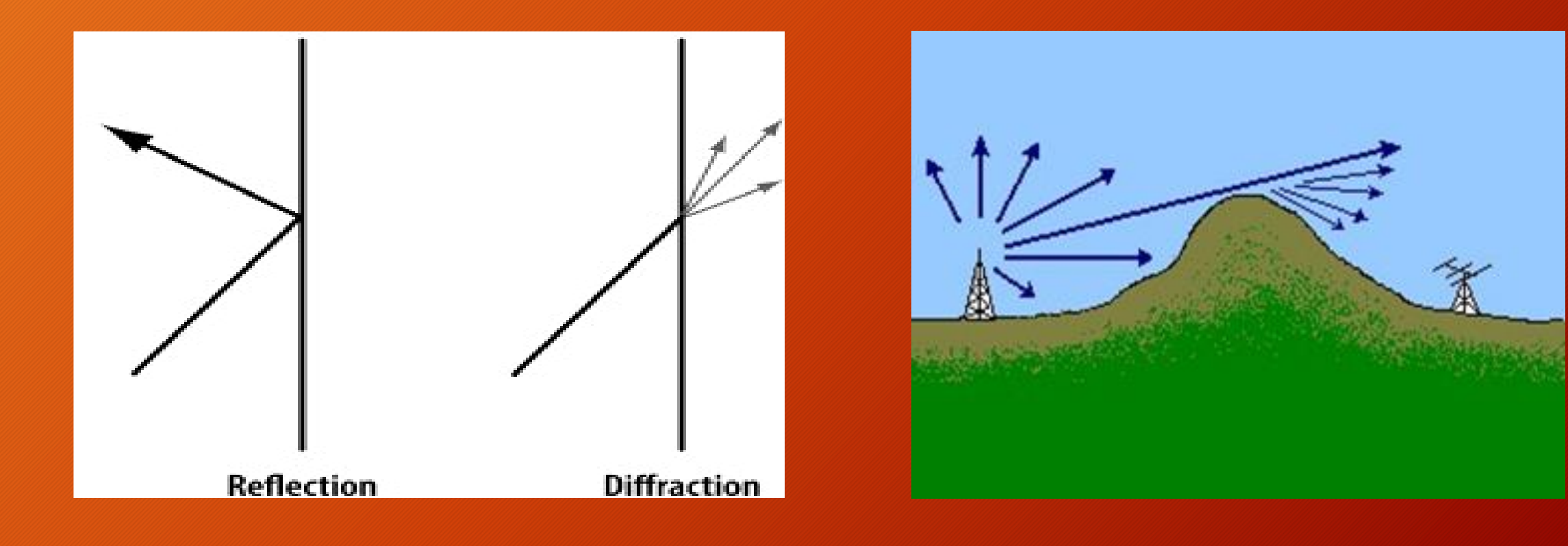

- The geometry of the first hop establishes the geometry for all succeeding hops.
- A significant loss of signal occurs with each hop.
  - Loss through lower layers of the ionosphere and scattering of signals at the reflection point.
  - Scattering of the signal at the earth reflection point.
  - Typically 7-10 dB of loss per hop.

# HFTA needs terrain data to work. These are .PRO files. Get Terrian data here: http://k6tu.net/?q=TerrainProfiles

Do NOT use the MicroDEM program in the HFTA instructions.

#### Setup:

- Set the Frequency.
- Set Diffraction to ON in the Options tab.
- Left Click on the empty space in the Terrain Files. Select the .PRO file for the direction to analyze.
  - For instance, AZI-45.00.PRO for 45 degrees.
- Left click on "Ant. Type" white space box and select the type of antenna.
- Left click on the "Heights" box and input the antenna height you want to analyze.
- Left click on the "Elevation File" white space and select the elevation file for W9 to the area of the world you want to analyze.

For instance, W9-IN-EU.PRN

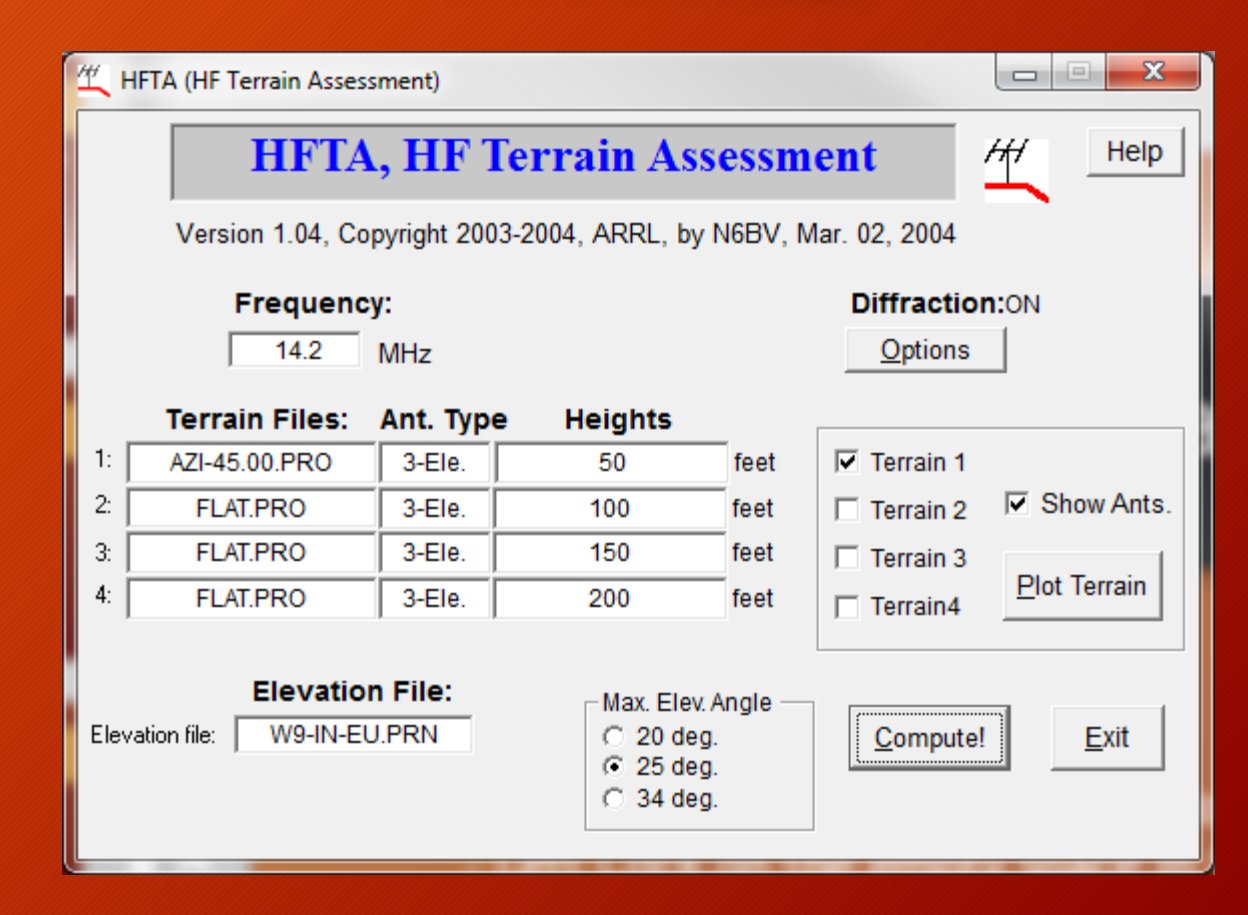

#### • Elevation Files (Signal of Arrival) are .PRN files

- Installed as part of the program install files.
- For the Indiana area, select W9-IN-XX.PRN Where 'XX' is the direction of interest.
  - (EU) Europe
  - (JA) Far East
  - (SA) South America
  - (AS) South Asia
  - (AF) Southern Africa
  - (OC) South Pacific

\*\* For South Asia you would use: W9-IN-AS.PRN

#### Plot the Terrain KR9U terrain looking at EU

#### KR9U terrain looking at Japan with various heights, flat terrain

×

Out File

<u>Close</u>

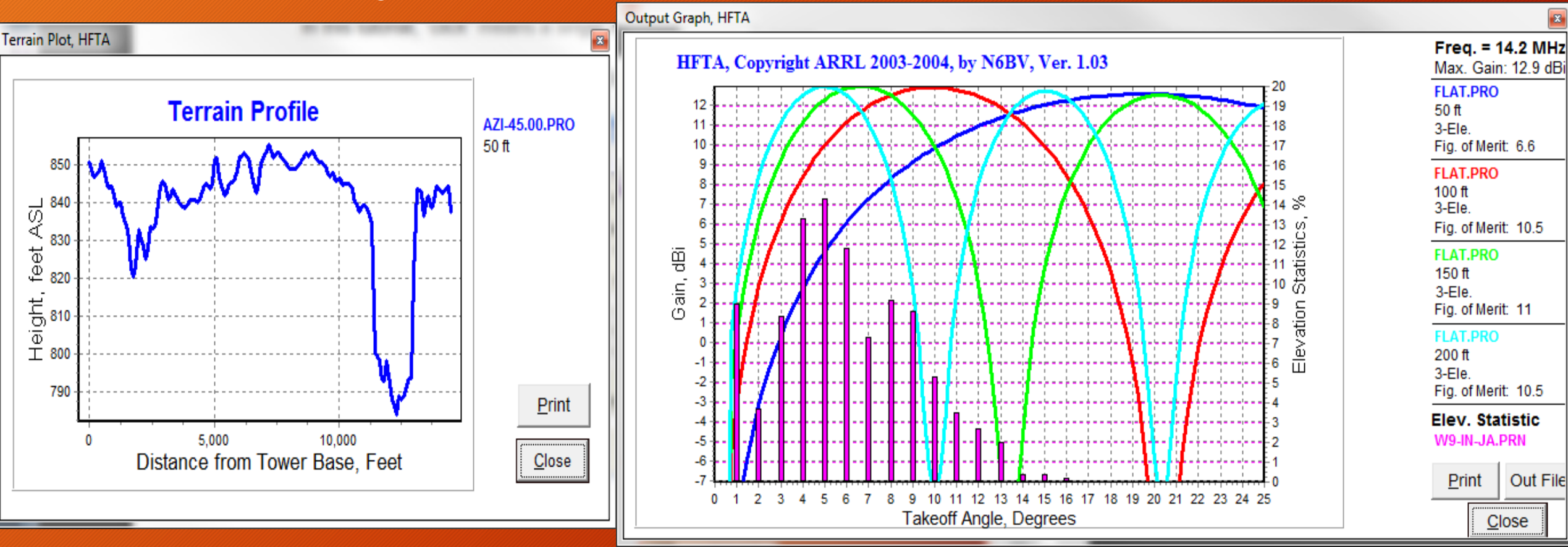

#### KR9U to Europe over Actual Terrain, 50 and 100 ft. Antennas, 14.2 MHz

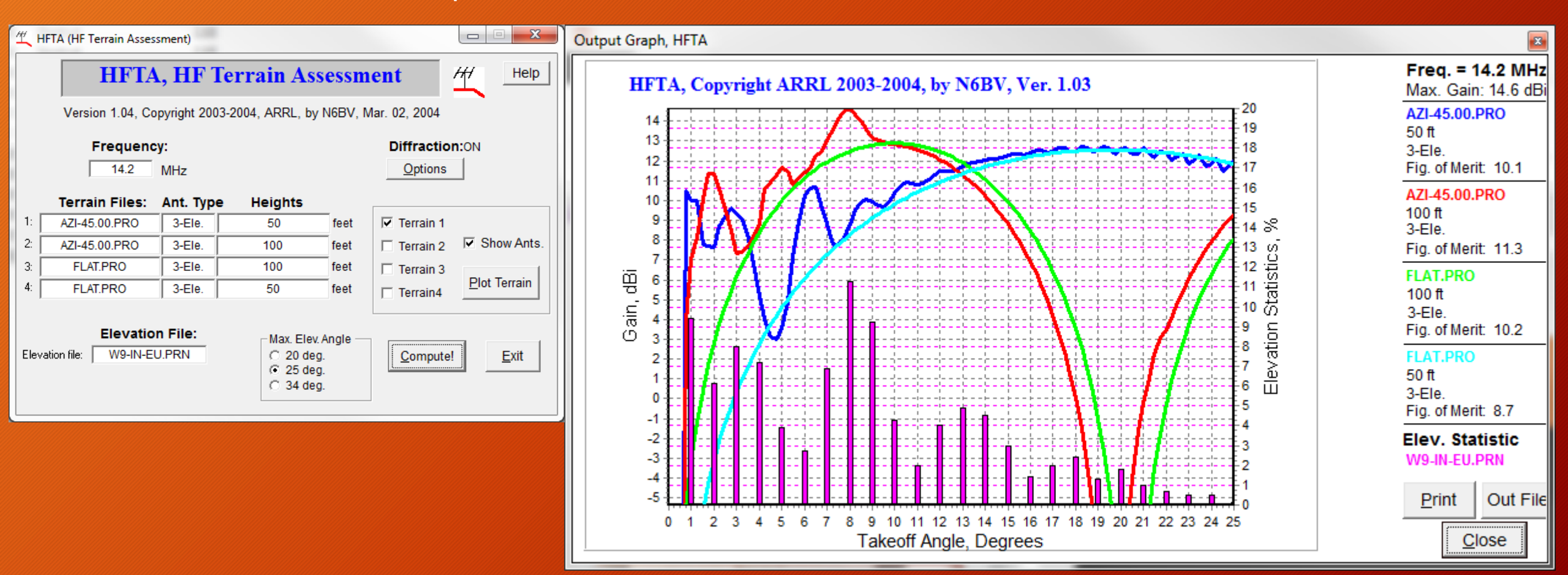

KR9U to Asia, 50 and 100 ft. Antennas, 21.1 MHz

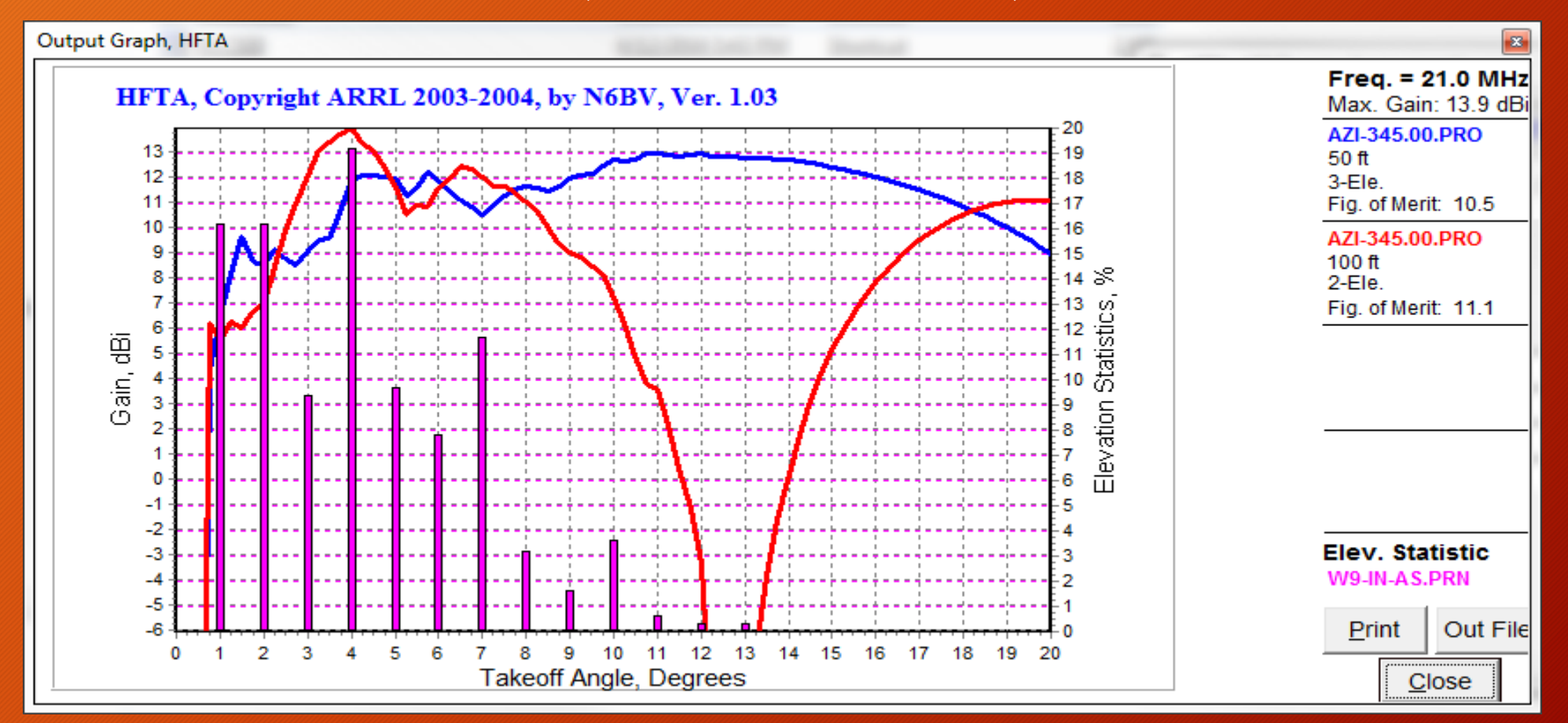

#### KR9U to South America, 50 and 100 ft. 14.2 MHz

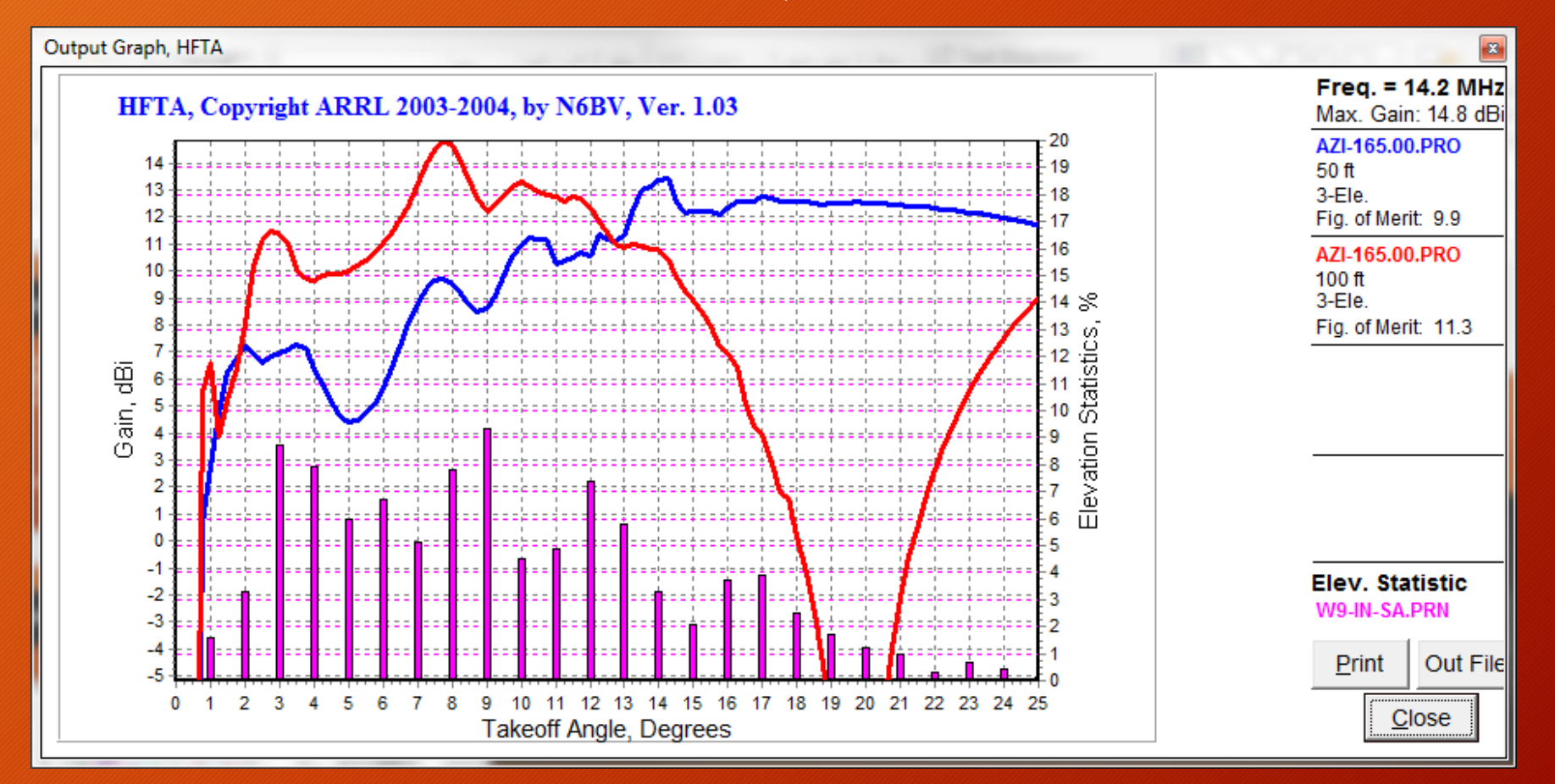

KR9U to Asia Varoius Antenna Heights over Flat Ground, 14.2 MHz

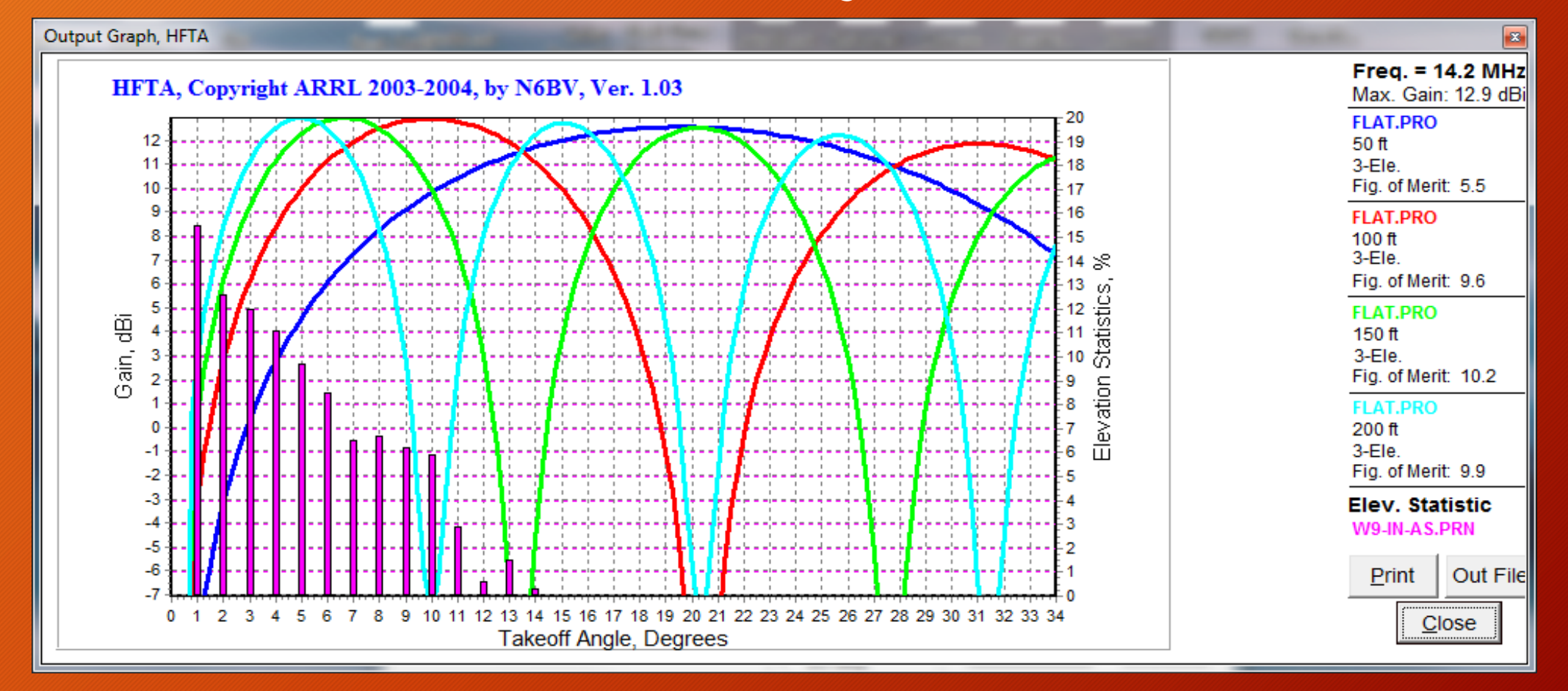

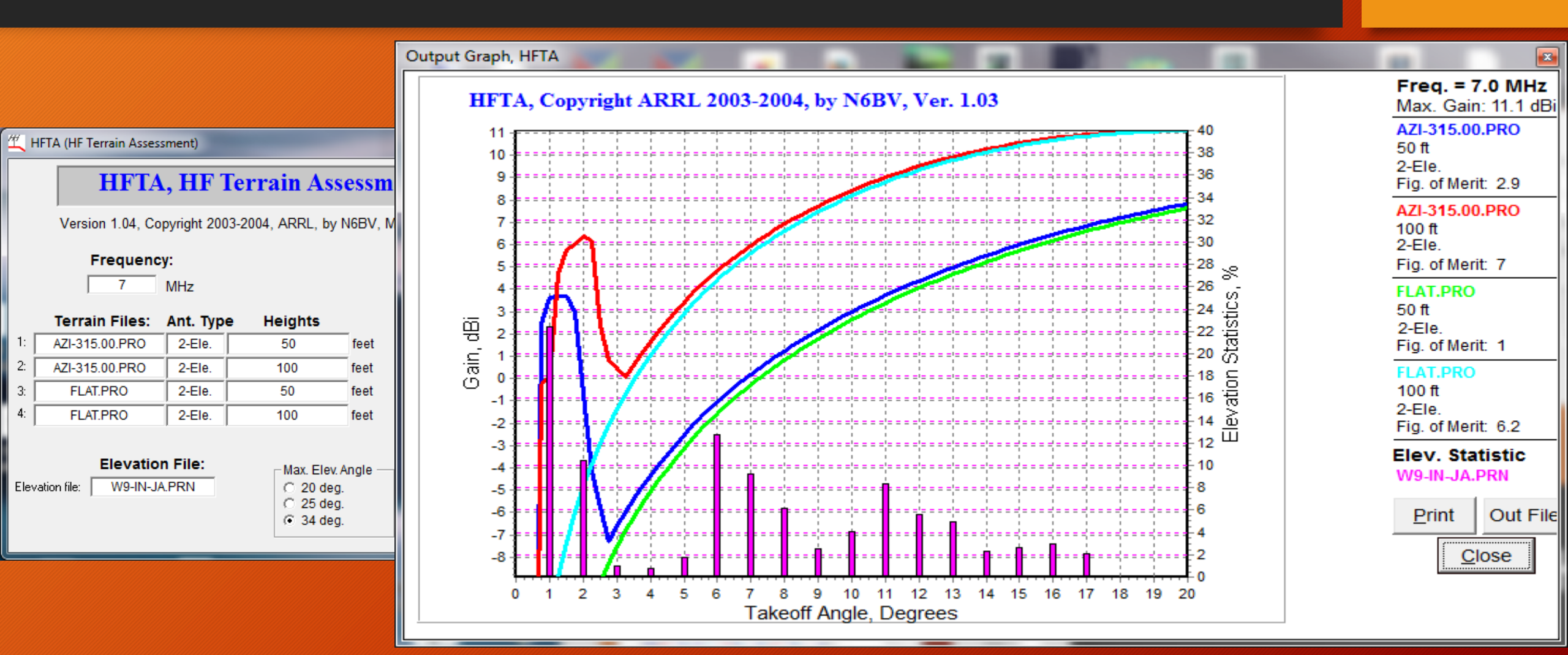

#### Which Antenna would you use?

| 生 HFTA (HF Terrain Assessment)   |                                                                 |              |                 |        |             |                     |
|----------------------------------|-----------------------------------------------------------------|--------------|-----------------|--------|-------------|---------------------|
|                                  | HFTA,                                                           | Help         |                 |        |             |                     |
|                                  | Version 1.04, Copyright 2003-2004, ARRL, by N6BV, Mar. 02, 2004 |              |                 |        |             |                     |
|                                  | Frequency:                                                      |              | Diffraction:ON  |        |             |                     |
|                                  | 18 N                                                            |              | <u>O</u> ptions |        |             |                     |
| Terrain Files: Ant. Type Heights |                                                                 |              |                 |        |             |                     |
| 1:                               | AZI-45.00.PRO                                                   | 2-Ele.       | 50              | feet   | 🔽 Terrain 1 |                     |
| 2:                               | AZI-45.00.PRO                                                   | Dipole       | 75              | feet   | Terrain 2   | Show Ants.          |
| 3:                               |                                                                 |              |                 | feet   | 🔲 Terrain 3 | Plot Torrain        |
| 4:                               |                                                                 |              |                 | feet   | Terrain4    | <u>Piot terrain</u> |
| Ele                              | Elevation<br>vation file: W9-IN-EU.                             | File:<br>PRN | Max. Elev. A    | ngle — | Compute     | ! <u>E</u> xit      |

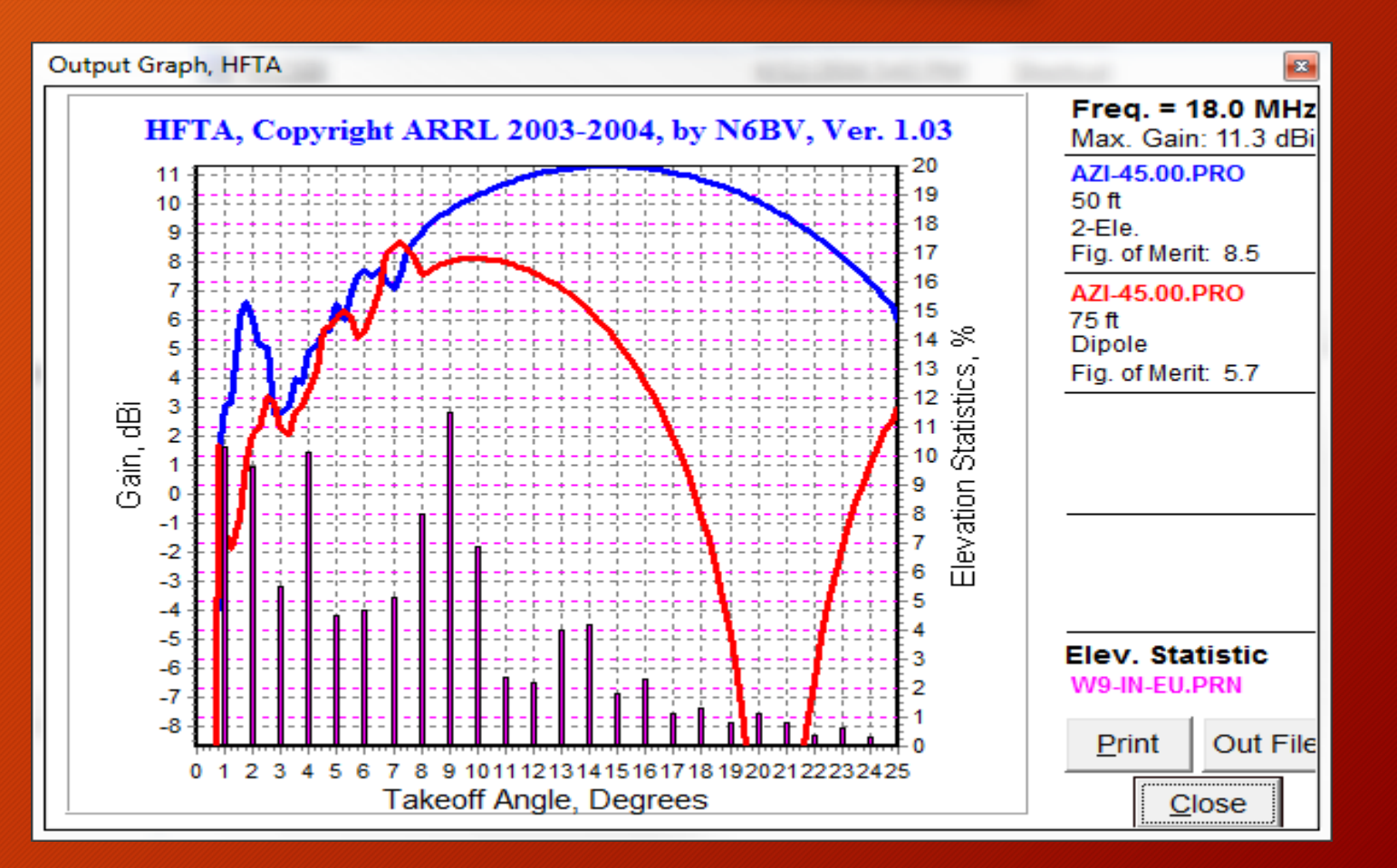

#### >In Conclusion:

- $\succ$  The latest version of HFTA is Version 1.04.
- $\succ$  The ionosphere controls the elevation angle, not our transmit antennas.
- > We want our transmit antennas to be at the correct elevation to utilize the ionosphere conditions that support radio communications.
- > The first hop establishes the geometry for all succeeding hops.
- $\succ$  HFTA will show you how your antennas cover the elevation angles.
- KE4PT Study on elevation angles: <u>http://www.arrl.org/files/file/QEX\_Next\_Issue/May-Jun\_2011/QEX\_5\_11\_Siwiak.pdf</u>
- > ARRL antenna book has study of elevation angles.

#### Latest ARRL instruction manual: 22 February 2013

http://www.arrl.org/files/file/Product%2520Notes/Antenna%2520Book/hfta.pdf